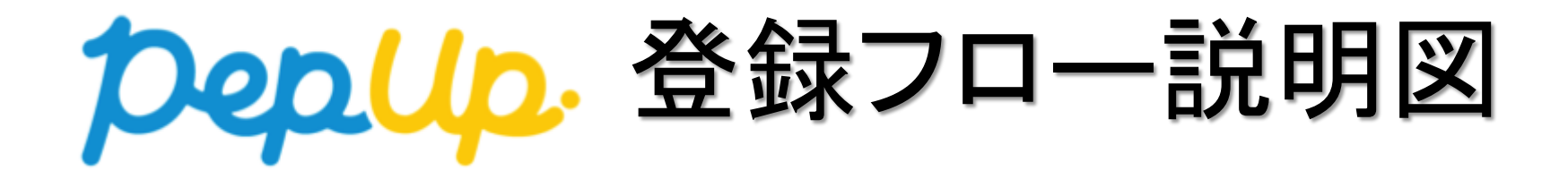

## ①封筒配布 – 配布物の内容について

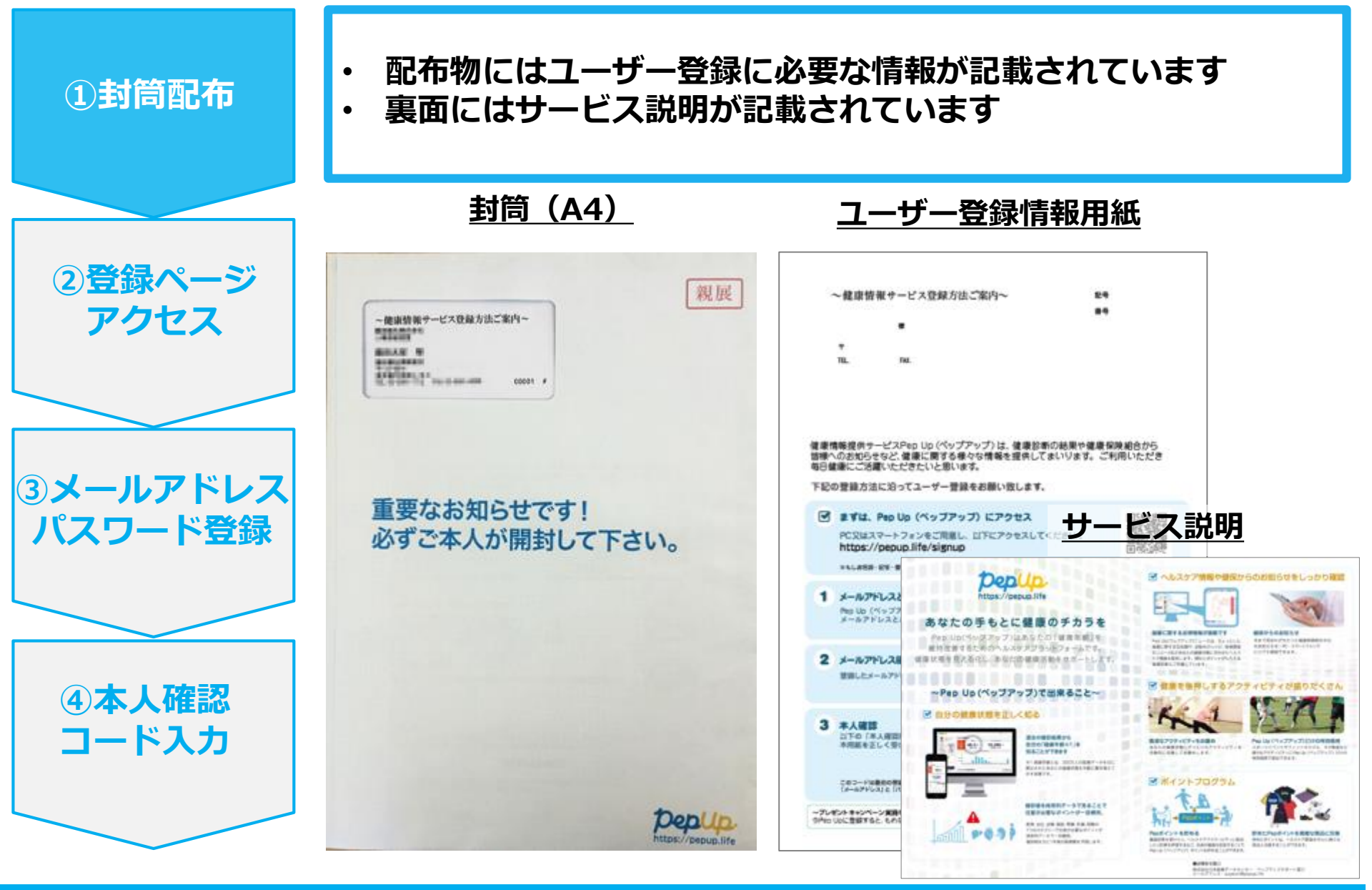

## ②新規登録画面へのアクセス

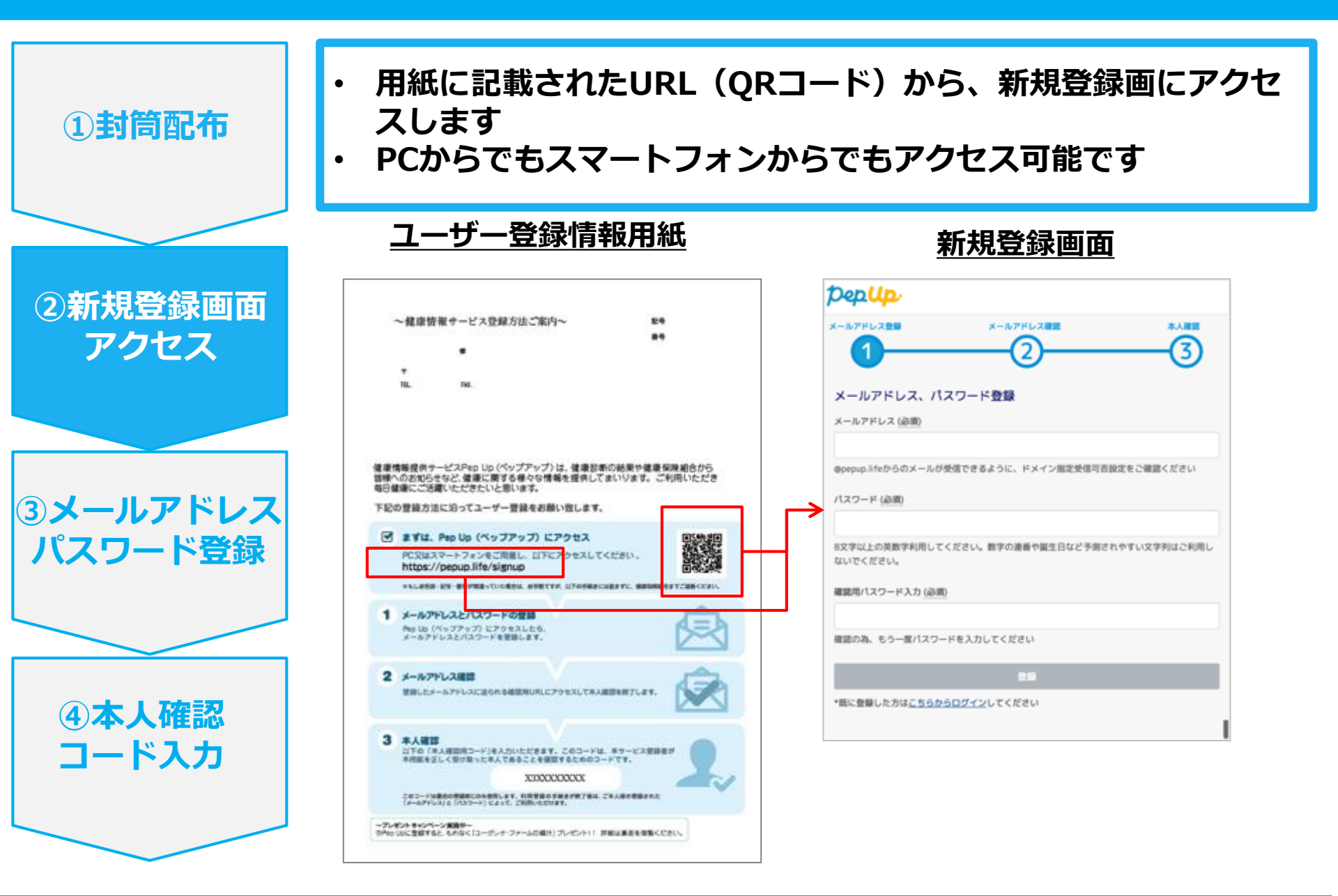

## ③メールアドレス・パスワード登録

| ①封筒配布               | <ul> <li>新規登録画面で任意のメールアドレスとパスワードを入力します</li> <li>メールアドレスの確認をするためのメールが届くので、本文中の<br/>URLをクリックします</li> </ul> |                                                                                        |  |
|---------------------|----------------------------------------------------------------------------------------------------|----------------------------------------------------------------------------------------|--|
|                     | 新規登録画面                                                                                                   | <u>メールアドレスの確認</u>                                                                      |  |
| 2)登録ページ             | Pep Up                                                                                                   | [PepUp] メールアドレスの確認 🤛 👳 🕸                                                               |  |
| アクセス                | x-лунилан х-лунилан хлан хлан 3                                                                          | Pep Up(ペップアップ) <info@pepup.life> 4月22日 ☆ ・ ・<br/>To 自分 •</info@pepup.life>             |  |
|                     | メールアドレス、パスワード登録<br><sup>メールアドレス (必須)</sup>                                                               | PepUpへの新規登録ありがとうございます。<br>下記のリンクをクリックして会員登録を進めてください。                                   |  |
|                     | @pepup.lifeからのメールが受信できるように、ドメイン指定受信可否設定をご確認ください<br>パスワード(ANM)                                            | https://itgr%d.pepup.io/users/confirmation?confirmation_<br>token=v77gKyByByE9KhLCMFLj |  |
| ③メールアドレス<br>パスワード登録 | 8文字以上の英数字利用してください。数字の遺畫や誕生日など予測されやすい文字列はご利用し<br>ないでください。                                                 | ■URLをクリックしても、メールアドレス確認完了ページが正しく表示<br>されない場合<br>URL全てをコピーし、プラウザーのアドレス欄に貼付けてください。        |  |
|                     | 確認用パスワード入力 (必須)                                                                                          | ■リンクの有効期限は72時間になります。<br>有効期限を過ぎてしまった場合、下記のリンクから再度手続きを行って                               |  |
|                     | 確認の為、もう一変パスワードを入力してください<br>会談                                                                            | ください。<br>https://itgr%d.pepup.io/users/confirmation/new                                |  |
| ④本人確認               | *際に発展した方はこちらわらログインしてくがさい                                                                                 | ■このメールにお心当たりがない場合                                                                      |  |
| コード入力               | 「@pepup.life」からのメールが受信で<br>きるように、ドメイン指定受信可否設                                                             | ほかの誰かが間違ってあなたのメールアドレスを入力してしまった可能<br>性があります。本メールを破棄してください。                              |  |
|                     | 定をご確認いただく必要があります                                                                                         | ■お同い合わせ<br>                                                                            |  |

## ④本人確認コード入力

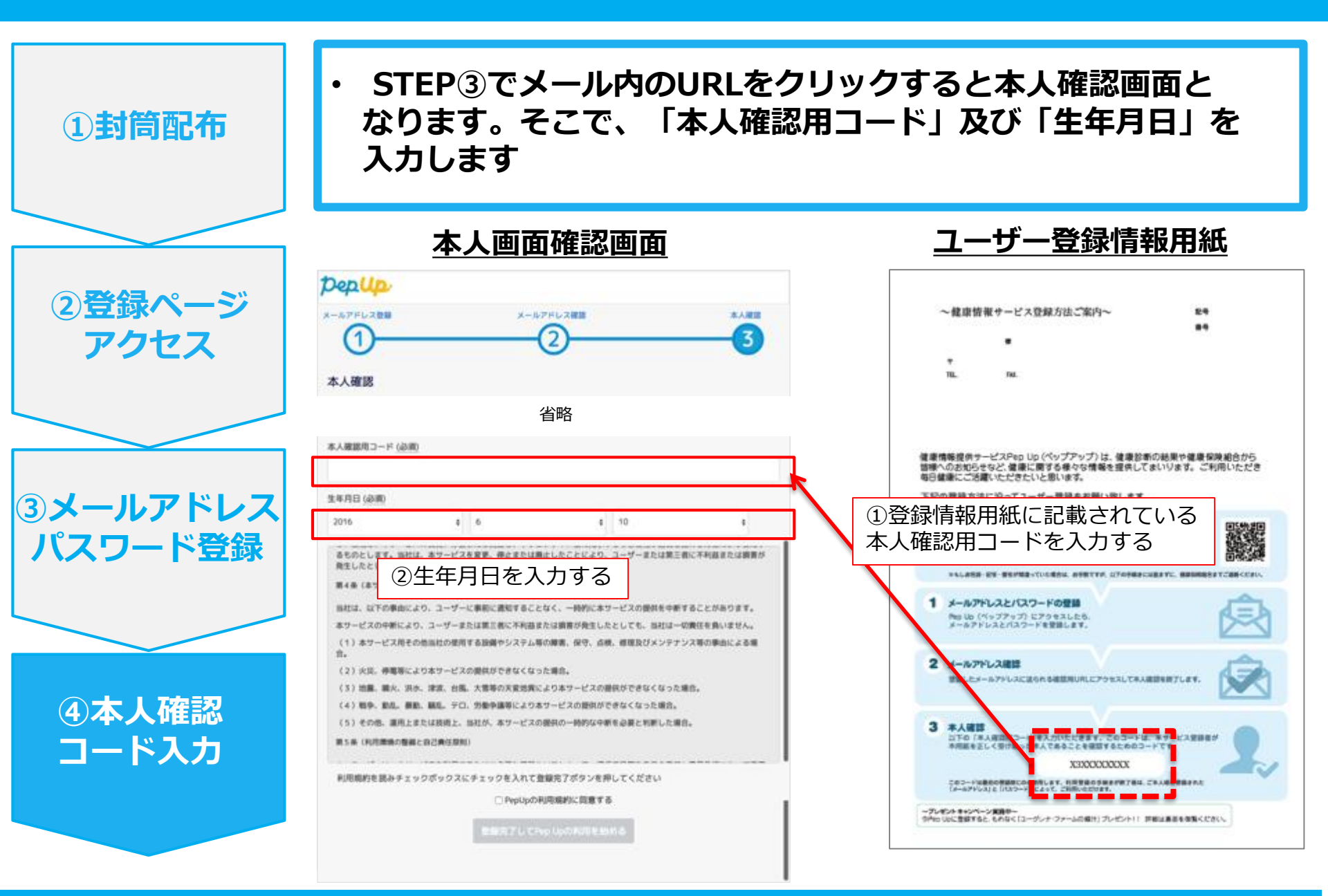

## メール配信時は2ステップで完了

①メールから 登録ページ アクセス

②生年月日

パスワード

入力

\*\*\*健康保険組合からのお知らせ 2017年〇月〇日

被保険者の皆様へ

#### 「医療費のお知らせ(PepUp)」の利用登録をお願いします

\* \* \*健康保険組合では、医療費のお知らせや給付金支給決定通知をPep Upで 情報提供しています。

また、健保からのお知らせや、健康診断の結果もこちらから確認できます。 以下の手順に従って利用登録をして下さい。

・簡単な操作ステップのため、ほんの数分で登録完了しますので、今すぐご登録く ださい。

《医療費のお知らせ・給付金支給決定通知とは》

病院へ行った方や一部負担還元金(窓口負担25,000円を超えた場合の還元金)が 発生する方に対して、「医療費のお知らせ・給付金支給決定通知書」を発行してい ます。

また傷病手当金・出産手当金・埋葬料等の給付金が発生する方には「給付金支給 決定通知書」を発行しています。

| ■利用登録はこちらから                                             | Pep Up                                                                           |  |
|---------------------------------------------------------|----------------------------------------------------------------------------------|--|
| https://pepup.life/users/sign_up/users/inviteition/acce | パスワード登録、本人確認                                                                     |  |
| * * * * * * *                                           | <b>バスワード(必須)</b> ご自分でパスワードを設定してください                                              |  |
| ※上記のURLはセキュリティ確保として本人確認のため<br>を発行しています。                 | 8文字以上の英数字利用してください。数字の連番や誕生日など予測されやす<br>い文字列はご利用しないでください。                         |  |
| ※必ず、メール宛先のご自身で登録の手続きをしてくた                               | <b>生年月日 <u>(必須)</u></b> 2017 ・ 8 ・ 3 ・ 本人確認のため、ご自分の生年月日を入力してください                 |  |
| ■登録URLの有効期限                                             | ○ 利用規約<br>○ Pep Upサービスにおけるプライバシーボリシー                                             |  |
| 2017年〇月〇日まで<br>セキュリティ確保のため、有効期限後は上記のURLは私               | 利用規行、 Pep Upサービスにおけるプライバシーポリシーにはお客様の個<br>人情報の取り扱いに関する項目が記載されております。必ずご確認くださ<br>い。 |  |
| 有効期限を過ぎた場合は、登録URLの再発行が必要と                               | チェックボックスにチェックを入れて登録ボタンを押してください。                                                  |  |
| まの、丹元11の中間は次1000Lより11んより。                               | Pep Upの利用規約、プライバシーポリシーに同意する                                                      |  |
| https://pepup.me/users/mvitation/resenu                 | 登録完了してPep Upの利用を始める                                                              |  |
|                                                         |                                                                                  |  |

# これでユーザー登録は完了です

## よくある質問①

Question1:本人確認用通知物を紛失した場合はどうするの? Answer 1:紛失した旨をお知らせください。ご連絡後、本人確認用通知物を送付します。

●連絡手段1: Pep Up トップページ画面下部にある「問い合わせ」にてお問い合わせ頂く

|                                                     |       | Pep Up           |
|-----------------------------------------------------|-------|------------------|
| 健保からのお知らせ                                           | -     | お問い合わせ           |
| 今まで表示ホウランンの用意が理由したらの未知らせた。パー<br>スマートフォンでいつでも確定できます。 | 172   | 5-579-02 (200)   |
|                                                     |       | am-decente (ant) |
|                                                     | - an  | mum              |
|                                                     |       |                  |
|                                                     |       |                  |
| Pepulot 4 77 17 75 2015 416-1                       | 32995 | <b>40</b>        |
|                                                     |       |                  |
| Tax (1.4.12) have been dependently for the          |       |                  |

●連絡手段2:ご自身が加入されている、健康保険組合まで、紛失の旨、ご連絡ください

## よくある質問2

### Question2:登録したパスワードを忘れてしまった。どうすれば、ログインできる?

Answer2 : ログイン画面から「パスワードのお忘れの場合」を押して頂き、パスワードの 再設定ができます

### ●パスワード再設定の流れ

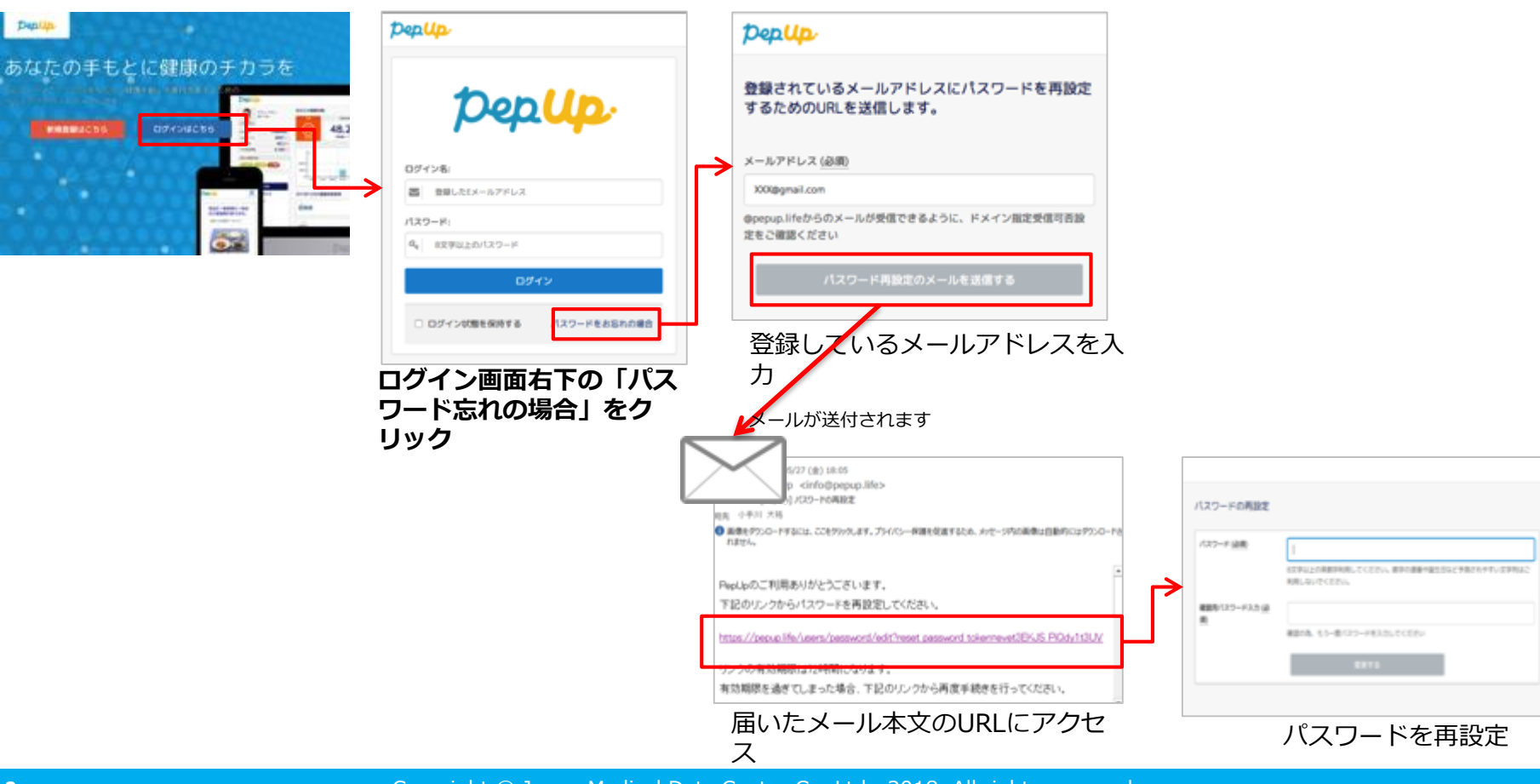